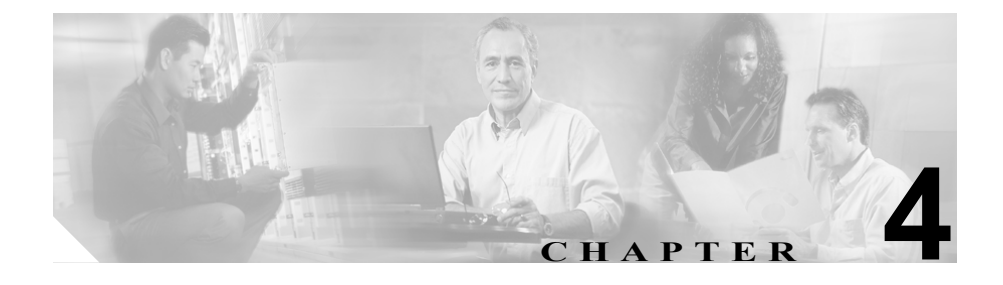

# Cisco Unified IP Phone の設定 値の設定

Cisco Unified IP Phone にはネットワークやデバイスの設定が数多くあるため、 ユーザが電話機の利用を開始する前に、システム管理者がその設定作業を終えて おく必要があります。これらの設定値には、電話機のメニューからアクセスして 変更できます。

この章は、次の項で構成されています。

- Cisco Unified IP Phone 7906G および 7911G のメニューの設定 (P.4-2)
- 電話機から設定可能なオプションの概要(P.4-7)
- ネットワークの設定メニュー (P.4-9)
- デバイス設定メニュー (P.4-17)

## Cisco Unified IP Phone 7906G および 7911G のメニューの 設定

Cisco Unified IP Phone には、次の設定メニューが用意されています。

- 「ネットワークの設定」メニュー:さまざまなネットワークを表示、設定できるオプションがあります。詳細については、P.4-9の「ネットワークの設定メニュー」を参照してください。
- [デバイス設定] メニュー:ネットワークに関連しないさまざまな設定を表示するサブメニューにアクセスできます。詳細については、P.4-17の「デバイス設定メニュー」を参照してください。

[ネットワークの設定] メニューのオプション設定を変更するには、その前に編 集するオプション ロックを解除する必要があります。詳細については、P.4-4の 「オプションのロックとロック解除」を参照してください。

オプション設定の編集または変更に使用できるキーについては、P.4-5の「オプ ション設定の値の編集」を参照してください。

Cisco Unified CallManager Administration の Phone Configuration Settings ページの Settings Access フィールドを使用することにより、電話機のユーザが電話機の設 定にアクセスできるかどうかを制御できます。詳細については、『Cisco Unified CallManager アドミニストレーション ガイド』を参照してください。

#### 関連項目

- オプションのロックとロック解除(P.4-4)
- オプション設定の値の編集(P.4-5)
- 電話機から設定可能なオプションの概要(P.4-7)
- ネットワークの設定メニュー (P.4-9)
- デバイス設定メニュー (P.4-17)

## 設定メニューの表示

設定メニューを表示するには、次の手順を実行します。

(注)

- Cisco Unified CallManager Administration の Phone Configuration ページを使用することにより、電話機から Settings メニューやこのメニューのオプションにアクセスできるかどうかを制御できます。Settings Access フィールドに設定できる値は、次のとおりです。
  - Enabled : Settings メニューへのアクセスを許可します。
  - Disabled: Settings メニューへのアクセスを禁止します。
  - Restricted: User Preferences メニューへのアクセスを許可し、音量の設定変更の保存を許可します。Settings メニューの他のオプションへのアクセスは禁止します。

Settings メニューのオプションにアクセスできない場合は、Settings Access フィー ルドを確認してください。詳細については、『*Cisco Unified CallManager アドミニ ストレーション ガイド*』を参照してください。

#### 手順

- **ステップ1** アプリケーションメニュー ボタンを押します。
- **ステップ2** [設定] > [ネットワークの設定] または [デバイス設定] を選択します。
- **ステップ3** [ネットワークの設定] メニューまたは [デバイス設定] メニューに表示される 次の処理のいずれかを実行します。
  - ナビゲーションボタンを使用してメニューを選択し、[選択] ソフトキーを 押します。
  - 電話機のキーパッドを使用して、メニューに対応する数字を入力します。
- **ステップ4** サブメニューを表示するには、ステップ3を繰り返します。

**ステップ5** メニューを終了するには、[終了] ソフトキーを押します。アプリケーションメ ニューに戻るには、アプリケーションメニュー ボタンを1回以上押します。

#### 関連項目

- オプションのロックとロック解除(P.4-4)
- オプション設定の値の編集(P.4-5)
- 電話機から設定可能なオプションの概要(P.4-7)
- ネットワークの設定メニュー (P.4-9)
- デバイス設定メニュー (P.4-17)

## オプションのロックとロック解除

電話機から変更できる設定オプションは、デフォルトでロックされています。こ れは、ユーザが電話機の操作に影響を与える変更を行えないようにするためで す。システム管理者は、設定オプションを変更する前に、ロックを解除しておく 必要があります。

オプションが変更できなくなっている場合は、*ロックされた*鍵のアイコンが設定 メニューに表示されます。オプションのロックが解除され、変更できるように なっている場合、このメニューには次のような*ロックを解除された*鍵のアイコン が表示されます。

## θ

## 8

オプションをロックまたはロック解除するには \*\*# を押します。この操作を行う ことにより、オプションがロックされるか、ロックが解除されます(直前の状態 によりどちらかになります)。

変更を行った後は、オプションをロックする必要があります。

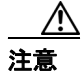

\*\*# を押してオプションをロック解除した直後に、再び \*\*# を押してオプション をロックしないでください。電話機はこのような連続操作を \*\*#\*\* と解釈するた め、電話機がリセットされます。オプションをロック解除した後に再びロックす る場合は、少なくとも 10 秒間待ってから、\*\*# を押すようにしてください。

#### 関連項目

- 設定メニューの表示 (P.4-3)
- オプション設定の値の編集(P.4-5)
- 電話機から設定可能なオプションの概要(P.4-7)
- ネットワークの設定メニュー (P.4-9)
- デバイス設定メニュー (P.4-17)

## オプション設定の値の編集

オプション設定の値を編集するときは、次のガイドラインに従ってください。

- 数字や文字を入力するには、キーパッドのキーを使用する。
- キーパッドを使用して文字を入力するには、対応する番号キーを使用する。
   番号キーを1回または複数回押すと、特定の文字が表示されます。たとえば、「a」を入力するには、番号キーの2を1回押します。「b」を入力するには2回、「c」を入力するには3回すばやく押します。少し間を置くと、カーソルが次の文字を入力する位置に自動的に移動します。
- (たとえば IP アドレスなどで) ピリオドを入力するには、[.] (ピリオド) ソフトキーを押すか、キーパッドの[\*]を押す。
- キーを間違って押した場合は、<< ソフトキーを押す。このソフトキーは、 カーソルの左にある文字を削除します。
- 変更内容を保存しない場合は、[保存] ソフトキーを押す前に、[キャンセル] ソフトキーを押す。

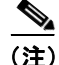

Cisco Unified IP Phone では、必要に応じて、オプション設定のリセットや復元に 使用できる方法がいくつか用意されています。詳細については、P.9-16の「Cisco Unified IP Phone のリセットまたは復元」を参照してください。

## 関連項目

- 設定メニューの表示 (P.4-3)
- オプションのロックとロック解除 (P.4-4)
- 電話機から設定可能なオプションの概要(P.4-7)
- ネットワークの設定メニュー (P.4-9)
- デバイス設定メニュー (P.4-17)

## 電話機から設定可能なオプションの概要

電話機で変更できる設定は、表 4-1 で示すとおり、いくつかのカテゴリに分かれ ています。各設定の詳細な説明や変更方法については、P.4-9の「ネットワーク の設定メニュー」を参照してください。

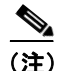

[ネットワークの設定] メニューと [デバイス設定] メニューには、表示専用の オプションもあれば、Cisco Unified CallManager を使用して設定できるオプショ ンもあります。これらのオプションについては、P.4-9の「ネットワークの設定 メニュー」および P.4-17 の「デバイス設定メニュー」も参照してください。

#### 表 4-1 [ネットワークの設定] メニューでの設定

| カテゴリ     | 説明                                  | [ネットワーク設定]メニュー<br>のオプション |
|----------|-------------------------------------|--------------------------|
| DHCP 設定  | DHCP(ダイナミック ホスト コンフィギュレーショ          | DHCP を使う                 |
|          | ンプロトコル)を使用している場合、ネットワーク             | DHCP アドレスを開放する           |
|          | にデバイスを接続すると、デバイスの IP アドレスが          |                          |
|          | 自動的に割り当てられます。Cisco Unified IP Phone |                          |
|          | では、DHCP がデフォルトで有効になっています。           |                          |
| IP 設定    | ネットワークで DHCP を使用しない場合は、IP 設定        | ドメイン名                    |
|          | を手動で行います。                           | IPアドレス                   |
|          |                                     | サブネットマスク                 |
|          |                                     | デフォルトルータ1~5              |
|          |                                     | DNS サーバ 1 ~ 5            |
| TFTP の設定 | 電話機から TFTP サーバへの送信に DHCP を使用し       | TFTP サーバ 1               |
|          | ない場合は、TFTP サーバを手動で割り当てる必要           | 代替 TFTP                  |
|          | があります。また、DHCP で割り当てられたものを           | TFTP サーバ2                |
|          | 使用しないで、代替 TFTP サーバを割り当てること          |                          |
|          | もできます。                              |                          |
| VLAN 設定  | 電話機で使用される管理 VLAN を変更できます。           | Admin.VLAN ID            |
|          |                                     | PC VLAN (7911G の場合のみ)    |

#### 表 4-1 [ネットワークの設定] メニューでの設定(続き)

| カテゴリ  | 説明                       | [ネットワーク設定]メニュー<br>のオプション |
|-------|--------------------------|--------------------------|
| ポート設定 | ネットワーク ポートやアクセス ポートの速度と全 | SW ポート設定                 |
|       | 二重 / 半二重の設定を変更できます。      | PC ポート設定(7911G の場合       |
|       |                          | のみ)                      |

#### 関連項目

- 設定メニューの表示 (P.4-3)
- オプションのロックとロック解除 (P.4-4)
- オプション設定の値の編集 (P.4-5)
- ネットワークの設定メニュー (P.4-9)
- デバイス設定メニュー (P.4-17)

## ネットワークの設定メニュー

[ネットワークの設定] メニューには、さまざまなネットワーク設定値を表示お よび変更するためのオプションがあります。表 4-2 では、これらのオプションと その変更方法(可能な場合)について説明しています。

[ネットワークの設定] メニューの表示方法については、P.4-3の「設定メニューの表示」を参照してください。

このメニューのオプションを変更する前に、オプションのロックを解除しておく 必要があります。詳細については、P.4-4の「オプションのロックとロック解除」 を参照してください。オプションのロックが解除されている場合に限り、ネット ワークの設定オプションを変更するための[編集]、Yes、または No というソフ トキーが表示されます。

オプションの編集に使用できるキーについては、P.4-5の「オプション設定の値の編集」を参照してください。

| オプション    | 説明                        | 変更方法        |
|----------|---------------------------|-------------|
| DHCP サーバ | 電話機の IP アドレスの取得に使用される     | 表示専用 (設定不可) |
|          | DHCP(ダイナミック ホスト コンフィギュ    |             |
|          | レーションプロトコル)サーバの IP アドレ    |             |
|          | スを表示します。                  |             |
| BOOTP サー | 電話機の設定が DHCP サーバからではなく    | 表示専用 (設定不可) |
| バ        | BootP (ブートストラップ プロトコル) サー |             |
|          | バから取得されたかどうかを表示します。       |             |
| MAC アドレ  | 電話機の固有な MAC(メディア アクセス制    | 表示専用(設定不可)  |
| ス        | 御)アドレスを表示します。             |             |
| ホスト名     | 電話機に割り当てられた DHCP サーバの固    | 表示専用 (設定不可) |
|          | 有なホスト名を表示します。             |             |

表 4-2 [ネットワークの設定] メニューのオプション

## 表 4-2 [ネットワークの設定] メニューのオプション(続き)

| オプション         | 説明                                                                                                    | 変  | 更方法                                                                          |
|---------------|----------------------------------------------------------------------------------------------------|----|------------------------------------------------------------------------------|
| ドメイン名         | 電話機が存在する DNS(ドメイン ネーム シ<br>ステム)の名前を表示します。                                                                                          | 1. | [ネットワークの設定]のオプショ<br>ンをロック解除します。                                              |
|               |                                                                                                    | 2. | [DHCP を使う] オプションを No<br>に設定します。                                              |
|               |                                                                                                    | 3. | ドメイン名オプションまでスク<br>ロールし、 <b>[編集]</b> ソフトキーを押<br>して、新しいドメイン名を入力し<br>ます。        |
|               |                                                                                                    | 4. | [確認] ソフトキーを押して、[保存] ソフトキーを押します。                                              |
| IPアドレス        | 電話機の IP(インターネット プロトコル)<br>アドレスを表示します。                                                                                              | 1. | [ネットワークの設定]のオプショ<br>ンをロック解除します。                                              |
|               | このオプションを使用して IP アドレスを割<br>り当てる場合は、サブネット マスクとデ<br>フォルト ルータも割り当てる必要がありま<br>す。表中の [サブネットマスク] オプション<br>と [デフォルトルータ] オプションを参照し<br>てください | 2. | [DHCP を使う] オプションを No<br>に設定します。                                              |
|               |                                                                                                    | 3. | IP アドレス オプションまでスク<br>ロールし、[編集] ソフトキーを押<br>して、新しい IP アドレスを入力し<br>ます。          |
|               |                                                                                                    | 4. | [確認] ソフトキーを押して、[保存] ソフトキーを押します。                                              |
| サブネット マ<br>スク | 電話機で使用されるサブネット マスクを表示します。                                                                                                    | 1. | [ネットワークの設定]のオプショ<br>ンをロック解除します。                                              |
|               |                                                                                                    | 2. | [DHCP を使う] オプションを No<br>に設定します。                                              |
|               |                                                                                                    | 3. | サブネットマスク オプションまで<br>スクロールし、 <b>[編集]</b> ソフトキー<br>を押して、新しいサブネットマス<br>クを入力します。 |
|               |                                                                                                    | 4. | [確認] ソフトキーを押して、[保<br>存] ソフトキーを押します。                                          |

| オプション      | 説明                                                                                                    | 変列 | 更方法                                               |
|------------|----------------------------------------------------------------------------------------------------|----|---------------------------------------------------|
| TFTP サーバ 1 | 電話機で使用されるプライマリ TFTP(トリ<br>ビアル ファイル転送プロトコル)サーバを                                                                                                    | 1. | 必要に応じて、CTL ファイルの<br>ロックを解除します。                    |
|            | 表示します。ネットワークで DHCP を使用<br>していない場合、このサーバを変更するに                                                                                                    | 2. | DHCP が有効な場合、[代替 TFTP]<br>オプションを Yes に設定します。       |
|            | は、[TFTP サーバ 1] オプションを使用する<br>必要があります。                                                                                                    | 3. | [TFTP サーバ 1]オプションまでス<br>クロールし、 <b>[編集]</b> ソフトキーを |
|            | [代替 TFTP] オプションを Yes に設定した<br>場合、[TFTP サーバ1] オプションには0以                                                                                                    |    | 押して、新しい TFTP サーバの IP<br>アドレスを入力します。               |
|            | 外の値を入力する必要があります。<br>プライーリ TFTP は、バオバックマップ                                                                                                    | 4. | [確認] ソフトキーを押して、[保存] ソフトキーを押します。                   |
|            | フライマリ TFIP サーバもバックアッフ<br>TFTP サーバも、電話機の CTL ファイルに記<br>述されていない場合は、[TFTP サーバ 1] オ<br>プションの変更内容を保存する前に、CTL<br>ファイルをロック解除する必要があります。<br>この場合、ユーザが [TFTP サーバ 1] オプ<br>ションの変更内容を保存するときに、電話機<br>は CTL ファイルを削除します。 |    |                                                   |
|            | CTL ファイルについては、『Cisco Unified<br>CallManager セキュリティガイド』を参照し<br>てください。CTL ファイルのロック解除に<br>ついては、P.7-3の「CTL ファイル画面」を<br>参照してください。                                                                              |    |                                                   |

| オプション                   | 説明                                                                                                    | 変列 | <br>更方法                                                                               |
|-------------------------|----------------------------------------------------------------------------------------------------|----|---------------------------------------------------------------------------------------|
| TFTP サーバ2               | プライマリ TFTP サーバが使用できないと<br>きに電話機で使用されるオプションのバッ                                                                                                 | 1. | 必要に応じて、CTL ファイルの<br>ロックを解除します。                                                        |
|                         | クアップTFTPサーバを表示します。<br>プライマリTFTPサーバもバックアップ                                                                                                    | 2. | [ネットワークの設定]のオプショ<br>ンをロック解除します。                                                       |
|                         | TFTP サーバも、電話機の CTL ファイルに記述されていない場合は、[TFTP サーバ 2] オ                                                                                            | 3. | TFTP サーバ 1 の IP アドレスを入<br>力します。                                                       |
|                         | プションの変更内容を保存する前に、CTL<br>ファイルをロック解除する必要があります。<br>この場合、ユーザが「TFTP サーバ 2] オプ                                                                      | 4. | [TFTP サーバ 2]オプションまでス<br>クロールし、 <b>[編集]</b> ソフトキーを<br>押して、新しいバックアップ TFTP               |
|                         | ションの変更内容を保存するときに、電話機<br>は CTL ファイルを削除します。                                                                                                    | E  | サーバの IP アドレスを入力します。                                                                   |
|                         | CTL ファイルについては、『 <i>Cisco Unified</i><br><i>CallManager セキュリティ ガイド</i> 』を参照し<br>てください。CTL ファイルのロック解除に<br>ついては、P.7-3の「CTL ファイル画面」を<br>参照してください。 | э. | [確認] フラトキーを押して、[休<br>存] ソフトキーを押します。                                                   |
| デフォルト<br>ルータ1           | 電話機で使用されるデフォルト ルータ (デ<br>フォルト ルータ 1) およびオプションのバッ                                                                                              | 1. | [ネットワークの設定] のオプショ<br>ンをロック解除します。                                                      |
| デフォルト<br>ルータ 2          | クアップルータ (デフォルトルータ2~デ<br>フォルトルータ5)を表示します。                                                                                                    | 2. | [DHCP を使う] オプションを No<br>に設定します。                                                       |
| デフォルト<br>ルータ 3<br>デフォルト |                                                                                                    | 3. | 目的の [デフォルトルータ] オプ<br>ションまでスクロールし、 <b>[編集]</b><br>ソフトキーを押して、新しいルー<br>タの IP アドレスを入力します。 |
| ルータ4                    |                                                                                                    | 4. | [確認] ソフトキーを押します。                                                                      |
| デフォルト<br>ルータ 5          |                                                                                                    | 5. | 必要に応じてステップ 3 ~ 4 を繰<br>り返し、バックアップ ルータを割<br>り当てます。                                     |
|                         |                                                                                                    | 6. | <b>[保存]</b> ソフトキーを押します。                                                               |

| オプション                  | 説明                                                                                                   | 変列                         | 更方法                                                                                                    |
|------------------------|----------------------------------------------------------------------------------------------------|----------------------------|----------------------------------------------------------------------------------------------------|
| DNS サーバ 1              | 電話機で使用されるプライマリ DNS(ドメ<br>イン ネーム システム)サーバ (DNS サーバ                                                    | 1.                         | [ネットワークの設定]のオプショ<br>ンをロック解除します。                                                                                      |
| DNS サーバ 2<br>DNS サーバ 3 | 1) およびオプションのバックアップ DNS<br>サーバ (DNS サーバ 2 ~ DNS サーバ 5) を                                              | 2.                         | [DHCP を使う] オプションを No<br>に設定します。                                                                                      |
| DNS サーバ 4<br>DNS サーバ 5 | 表示します。                                                                                               | 3.                         | 目的の [DNS サーバ] オプション<br>までスクロールし、[編集] ソフト<br>キーを押して、新しい DNS サーバ                                                       |
|                        |                                                                                                    | 4.                         | の IP アドレスを入力します。<br>「確認】 ソフトキーを押します。                                                                                 |
|                        |                                                                                                    | 5.                         | 必要に応じてステップ 3 ~ 4 を繰<br>り返し、バックアップ DNS サーバ<br>を割り当てます。                                                                |
|                        |                                                                                                    | 6.                         | [保存] ソフトキーを押します。                                                                                                    |
| Operational<br>VLAN ID | Cisco Catalyst スイッチ上で設定され、電話機<br>がメンバとして含まれる補助 VLAN (バー<br>チャル LAN)を表示します。<br>電話機で補助 VLAN が受信されていない場 | 電調<br>先の<br>ル(<br>ID<br>VL | 活機の Operational VLAN ID は、接続<br>Dスイッチからシスコ検出プロトコ<br>(CDP)を介して取得されます。VLAN<br>を手動で割り当てるには、Admin.<br>AN ID オプションを使用します。 |
|                        | されます。                                                                                                |                            |                                                                                                    |
|                        | 補助 VLAN も管理 VLAN も設定されていない場合、このオプションはブランクです。                                                         |                            |                                                                                                    |
| Admin.VLAN<br>ID       | 電話機がメンバとして含まれる補助 VLAN<br>を表示します。                                                                     | 1.                         | [ネットワークの設定]のオプショ<br>ンをロック解除します。                                                                                      |
|                        | 電話機が補助 VLAN をスイッチから受信し<br>ない場合にのみ使用されます。スイッチから<br>取得している場合、このオプションは無視さ                               | 2.                         | Admin.VLAN ID オプションまでス<br>クロールし、 <b>[編集]</b> ソフトキーを<br>押して、新しい管理 VLAN 設定を<br>入力します。                                  |
|                        | <i>れします</i> 。                                                                                        | 3.                         | [確認] ソフトキーを押して、[保存] ソフトキーを押します。                                                                                      |

| オプション              | 説明                                    | 変  | 更方法                                                                                                    |
|--------------------|---------------------------------------|----|----------------------------------------------------------------------------------------------------|
| DHCP を使う           | 電話機で DHCP が使用されているかどうか<br>を表示します。     | 1. | [ネットワークの設定]のオプショ<br>ンをロック解除します。                                                                                                    |
|                    |                                       | 2. | [DHCP を使う] オプションまでス<br>クロールします。DHCP を無効にす<br>るには No ソフトキーを押し、<br>DHCP を有効にするには Yes ソフ<br>トキーを押します。                                    |
|                    |                                       | 3. | [保存] ソフトキーを押します。                                                                                                    |
| DHCP アドレ<br>スを開放する | DHCP で割り当てられた IP アドレスを解放<br>します。      | 1. | [ネットワークの設定]のオプショ<br>ンをロック解除します。                                                                                                    |
|                    |                                       | 2. | [DHCP アドレスを開放する] オプ<br>ションまでスクロールします。<br>DHCP で割り当てられた IP アドレ<br>スを解放するには Yes ソフトキー<br>を押し、この IP アドレスを解放し<br>ない場合は No ソフトキーを押し<br>ます。 |
|                    |                                       | 3. | <b>[保存]</b> ソフトキーを押します。                                                                                                    |
| 代替 TFTP            | 電話機で代替 TFTP サーバを使用している<br>かどうかを表示します。 | 1. | [ネットワークの設定]のオプショ<br>ンをロック解除します。                                                                                                    |
|                    |                                       | 2. | [代替 TFTP] オプションまでスク<br>ロールします。電話機で代替 TFTP<br>サーバを使用する場合は Yes ソフ<br>トキーを押します。使用しない場<br>合は No ソフトキーを押します。                               |
|                    |                                       | 3. | <b>[保存]</b> ソフトキーを押します。                                                                                                    |

| オプション        | 説明                                                                                                    | 変更 | 更方法                                             |
|--------------|----------------------------------------------------------------------------------------------------|----|-------------------------------------------------|
| SW ポート設<br>定 | ネットワーク ポート (10/100 SW のラベル付き)の速度と二重化の設定を表示します。有                                                                     | 1. | [ネットワークの設定]のオプショ<br>ンをロック解除します。                 |
|              | 効な値は次のとおりです。 <ul> <li>         ・ 自動ネゴシェーション     </li> </ul>                                                         | 2. | [SW ポート設定] オプションまで<br>スクロールし、 <b>[編集]</b> ソフトキー |
|              | <ul> <li>10 Half (10-BaseT/ 半二重)</li> <li>10 Full (10-BaseT/ 全一重)</li> </ul>                                        | 3. | を押します。<br>選択する設定までスクロールし、                       |
|              | <ul> <li>100 Hull (100-BaseT/ 主二重)</li> <li>100 Hull (100-BaseT/ 半二重)</li> <li>100 Full (100 BaseT/ 全二重)</li> </ul> | 4. | [選択] ソフトキーを押します。<br>[保存] ソフトキーを押します。            |
|              | 電話機がスイッチに接続されている場合、ス<br>イッチのポートは電話機と同じ速度および<br>全二重/半二重の設定にします。またはいず<br>れも自動ネゴシエーションに設定します。                          |    |                                                 |
|              | このオプションの設定を変更する場合、[PC<br>ポート設定]オプションも同じ設定に変更す<br>る必要があります(7911Gの場合のみ)。                                              |    |                                                 |

| オプション                 | 説明                                                                                                    | 変        | 更方法                                                                    |
|-----------------------|----------------------------------------------------------------------------------------------------|----------|------------------------------------------------------------------------|
| PCポート設定<br>(7911Gの場合  | アクセス ポート(10/100 PC のラベル付き)<br>の速度と二重化の設定を表示します。有効な                                                                | 1.       | [ネットワークの設定]のオプショ<br>ンをロック解除します。                                        |
| のみ)                   | 値は次のとおりです。 <ul> <li>自動ネゴシエーション</li> <li>10 Half (10-BaseT/半二重)</li> </ul>                                         | 2.<br>3. | [PC ポート設定]のオプションま<br>でスクロールし、[編集] ソフト<br>キーを押します。<br>選択する設定までスクロールし、   |
|                       | <ul> <li>10 Full (10-BaseT/ 全二重)</li> <li>100 Half (100-BaseT/ 半二重)</li> <li>100 Full (100-BaseT/ 全二重)</li> </ul> | 4.       | [選択] ソフトキーを押します。<br>[保存] ソフトキーを押します。                                   |
|                       | 電話機がスイッチに接続されている場合、ス<br>イッチのポートは電話機と同じ速度および<br>全二重 / 半二重の設定にします。またはいず<br>れも自動ネゴシエーションに設定します。                      |          |                                                                        |
|                       | このオプションの設定を変更する場合、[SW<br>ポート設定]オプションも同じ設定に変更す<br>る必要があります。                                                        |          |                                                                        |
| PC VLAN<br>(7911G の場合 | シスコ製品以外のスイッチでの電話機の動<br>作を向上させます。電話機のアクセス ポー                                                                       | 1.       | [ネットワークの設定]のオプショ<br>ンをロック解除します。                                        |
| のみ)                   | トから PC に送信されるパケットの 802.1P/Q<br>タグを外します。このオプションを変更する                                                               | 2.       | Admin.VLAN ID オプションがオン<br>になっていることを確認します。                              |
|                       | 前に、Admin.VLAN ID をオンにする必要が<br>あります。                                                                               | 3.       | PC VLAN オプションまでスク<br>ロールし、[編集] ソフトキーを押<br>して、新しい PC VLAN 設定を入力<br>します。 |
|                       |                                                                                                    | 4.       | [確認] ソフトキーを押して、[保存] ソフトキーを押します。                                        |

#### 関連項目

- 設定メニューの表示 (P.4-3)
- オプションのロックとロック解除(P.4-4)
- オプション設定の値の編集(P.4-5)

- 電話機から設定可能なオプションの概要(P.4-7)
- デバイス設定メニュー (P.4-17)

## デバイス設定メニュー

[デバイス設定] メニューには、電話機の設定ファイルで指定されているさまざ まな設定値を表示するためのサブメニューが用意されています(電話機は、設定 ファイルを TFTP サーバからダウンロードします)。サブメニューは次のとおり です。

- CallManagerの設定メニュー (P.4-17)
- HTTP の設定メニュー (P.4-19)
- ロケールの設定メニュー (P.4-20)
- メディアの設定メニュー (P.4-22)
- イーサネットの設定メニュー (P.4-22)
- セキュリティ設定メニュー(P.4-23)
- QoSの設定メニュー (P.4-24)
- ネットワーク設定メニュー(P.4-25)

[デバイス設定] メニューの表示方法については、P.4-3の「設定メニューの表示」を参照してください。

## CallManager の設定メニュー

[CallManager の設定] メニューには、CallManager 1、CallManager 2、CallManager 3、CallManager 4、CallManager 5 のオプションが含まれています。これらのオプションは、電話機からのコールを処理する Cisco Unified CallManager サーバを優 先順位の順番に表示します。

これらのオプションを変更するには、Cisco Unified CallManager Administration を 使用します。

利用可能な Cisco Unified CallManager サーバについては、[CallManager の設定] メニューのオプションを選択すると、Cisco Unified CallManager サーバの IP アド レスまたは名前と表 4-3 に示す状態のいずれかが表示されます。

| 状態    | 説明                                         |
|-------|--------------------------------------------|
| アクティブ | 電話機が現在コール処理サービスを受けている Cisco Unified        |
|       | CallManager サーバ。                           |
| スタンバイ | 現在のサーバがダウンした場合に、電話機が切り替える Cisco            |
|       | Unified CallManager サーバ。                   |
| ブランク  | この Cisco Unified CallManager サーバへの接続は現在ありま |
|       | せん。                                        |

### 表 4-3 Cisco Unified CallManager サーバの状態

このオプションには、表 4-4 に示す指定またはアイコンが 1 つ以上含まれる場合 もあります。

| 指定   | 説明                                                                             |
|------|--------------------------------------------------------------------------------|
| SRST | Cisco Unified CallManager の限定機能セットを提供できる                                       |
|      | Survivable Remote Site Telephony (SRST) の指定を示してい                               |
|      | ます。他のすべての Cisco Unified CallManager サーバが到                                      |
|      | 達不能になった場合に、このルータがコール処理の制御を                                                     |
|      | 行います。SRST の Cisco Unified CallManager は、アクティ                                   |
|      | ブな状態であっても、常にサーバ リストの最後に表示され                                                    |
|      | ます。                                                                            |
|      | SRST ルータ アドレスは、Cisco Unified CallManager                                       |
|      | Administration $\mathcal{O}$ SRST Reference Configuration $\sim - \mathcal{V}$ |
|      | (System > SRST の順に選択) で設定します。SRST リファ                                          |
|      | レンスは、Device Pool Configuration ページ (System > Device                            |
|      | Poolの順に選択)で設定します。                                                              |
| TFTP | 設定ファイルに記述されている Cisco Unified CallManager                                       |
|      | に電話機が登録できないため、代わりに TFTP サーバに登                                                  |
|      | 録されたことを示しています。                                                                 |

## 表 4-4 Cisco Unified CallManager サーバの指定

| 指定        | 説明                                                                                                    |
|-----------|----------------------------------------------------------------------------------------------------|
| Ø         | Cisco Unified CallManager への接続が認証されていること<br>を示しています。認証の詳細については、『Cisco Unified<br>CallManager セキュリティ ガイド』を参照してください。  |
| (認証アイコン)  |                                                                                                    |
| a         | Cisco Unified CallManager への接続が認証および暗号化さ<br>れていることを示しています。認証および暗号化の詳細に<br>ついては、『Cisco Unified CallManager セキュリティ ガイ |
| (暗号化アイコン) | ド』を参照してください。                                                                                                    |

## 表 4-4 Cisco Unified CallManager サーバの指定(続き)

## HTTP の設定メニュー

[HTTP の設定] メニューは、電話機で多様な情報の取得元となるサーバの URL を表示します。このメニューには、電話機のアイドル時の表示に関する情報も表示されます。

表 4-5 は、[HTTP の設定] メニューのオプションについて説明しています。

## 表 4-5 [HTTP の設定] メニューのオプション

| オプション     | 説明                               | 変更方法                             |
|-----------|----------------------------------|----------------------------------|
| ディレクトリ    | 電話機でディレクトリ情報の取得元とな               | 変更するには、Cisco Unified CallManager |
| URL       | るサーバの URL を表示します。                | Administration を使用します。           |
| サービス URL  | 電話機で Cisco Unified IP Phone サービス | 変更するには、Cisco Unified CallManager |
|           | の取得元となるサーバの URL を表示しま            | Administration を使用します。           |
|           | す。                               |                                  |
| メッセージ URL | 電話機でメッセージ サービスの取得元と              | 変更するには、Cisco Unified CallManager |
|           | なるサーバの URL を表示します。               | Administration を使用します。           |
| 情報 URL    | 電話機に表示されるヘルプ テキストの               | 変更するには、Cisco Unified CallManager |
|           | URL を表示します。                      | Administration を使用します。           |
| 認証 URL    | 電話機の Web サーバに対して行った要求            | 変更するには、Cisco Unified CallManager |
|           | を確認するために、電話機で使用される               | Administration を使用します。           |
|           | URL を表示します。                      |                                  |

#### 表 4-5 [HTTP の設定] メニューのオプション(続き)

| オプション     | 説明                      | 変更方法                             |
|-----------|-------------------------|----------------------------------|
| プロキシサーバ   | 電話機の HTTP クライアントに代わって   | 変更するには、Cisco Unified CallManager |
| のURL      | ローカルでないホスト アドレスに HTTP   | Administration を使用します。           |
|           | 要求を行い、ローカルでないホストから      |                                  |
|           | の応答を電話機の HTTP クライアントに   |                                  |
|           | 提供するプロキシ サーバの URL です。   |                                  |
| アイドル URL  | [URL のアイドル時間] オプションで指定  | 変更するには、Cisco Unified CallManager |
|           | した時間内に電話機の使用がなかった場      | Administration を使用します。           |
|           | 合に表示される XML サービスの URL を |                                  |
|           | 表示します。たとえば、[アイドル URL]   |                                  |
|           | オプションと [URL のアイドル時間] オ  |                                  |
|           | プションを使用して、電話機が5分間使      |                                  |
|           | 用されなかった場合に、LCD スクリーン    |                                  |
|           | に株価情報やカレンダーを表示すること      |                                  |
|           | ができます。                  |                                  |
| URL のアイドル | [アイドル URL] オプションで指定した   | 変更するには、Cisco Unified CallManager |
| 時間        | XML サービスが起動するまでに、電話機    | Administration を使用します。           |
|           | が使用されずメニューを開かなかった時      |                                  |
|           | 間。                      |                                  |

## ロケールの設定メニュー

[ロケールの設定] メニューには、電話機が使用するユーザ ロケールとネット ワーク ロケールに関する情報が表示されます。表 4-6 は、このメニューのオプ ションについて説明しています。

## 表 4-6 [ロケールの設定] メニューのオプション

| オプション     | 説明                      | 変更方法                            |
|-----------|-------------------------|---------------------------------|
| ユーザロケール   | 電話機のユーザに関連付けられたユーザ ロケー  | 変更するには、Cisco Unified            |
|           | ルを表示します。ユーザロケールは、言語、フォ  | CallManager Administration $\&$ |
|           | ント、日時の表示形式、英数字のキーボードテ   | 使用します。                          |
|           | キスト情報など、ユーザをサポートするための一  |                                 |
|           | 連の詳細情報を識別します。           |                                 |
| ユーザロケールの  | 電話機にロードされたユーザ ロケールのバー   | 表示専用 (設定不可)                     |
| バージョン     | ジョンを表示します。              |                                 |
| ユーザロケール文字 | ユーザ ロケールに対応して電話機が使用する文  | 表示専用 (設定不可)                     |
| セット       | 字セットを表示します。             |                                 |
| ネットワークロケー | 電話機のユーザに関連付けられたネットワーク   | 変更するには、Cisco Unified            |
| ル         | ロケールを表示します。 ネットワーク ロケール | CallManager Administration $\&$ |
|           | は、電話機で使用されるトーンや断続周期の定義  | 使用します。                          |
|           | など、特定の場所にある電話機をサポートするた  |                                 |
|           | めの一連の詳細情報を識別します。        |                                 |
| ネットワークロケー | 電話機にロードされたネットワーク ロケールの  | 表示専用 (設定不可)                     |
| ルバージョン    | バージョンを表示します。            |                                 |

## UI の設定メニュー

[UI の設定] メニューは、グループ リッスン機能が有効かどうかを表示します。 変更するには、Cisco Unified CallManager Administration を使用します。

## 表 4-7 [UI の設定] メニューのオプション

| オプション      | 説明                | 変更方法                             |
|------------|-------------------|----------------------------------|
| グループ リッスン、 | グループ リッスン機能が有効か無効 | 変更するには、Cisco Unified CallManager |
| 有効 / 無効    | かを示します。           | Administration を使用します。           |

## メディアの設定メニュー

[メディアの設定] メニューは、スピーカが有効かどうかを表示します。変更するには、Cisco Unified CallManager Administration を使用します。

### 表 4-8 [メディアの設定] メニューのオプション

| オプション   | 説明               | 変更方法                             |
|---------|------------------|----------------------------------|
| スピーカを使う | 電話機のコールをモニタリングでき | 変更するには、Cisco Unified CallManager |
|         | るようにスピーカが有効になってい | Administration を使用します。           |
|         | るかどうかを表示します。     |                                  |

## イーサネットの設定メニュー

[イーサネットの設定] メニューは、電話機(Cisco Unified IP Phone 7911Gのみ) で[PC ポートへのスパン]オプションが有効かどうかを表示します。表 4-9 は、 このオプションについて説明しています。

### 表 4-9 [イーサネットの設定] メニューのオプション

| オプション         | 説明                      | 変更方法                            |
|---------------|-------------------------|---------------------------------|
| PC ポートへのスパン   | ネットワーク ポートで送受信されるパケット   | 変更するには、Cisco Unified            |
| (7911G の場合のみ) | をアクセス ポートに転送するかどうかを表示   | CallManager Administration $\&$ |
|               | します。                    | 使用します。                          |
|               | 電話機のトラフィックをモニタする必要があ    |                                 |
|               | るアプリケーションが、アクセス ポート上で実  |                                 |
|               | 行されている場合は、このオプションを有効に   |                                 |
|               | する必要があります。モニタおよび記録用のア   |                                 |
|               | プリケーション (コール センター環境で一般的 |                                 |
|               | に使用される)や、診断に使用されるネット    |                                 |
|               | ワーク パケット キャプチャ ツールはこのよう |                                 |
|               | なアプリケーションの一種です。         |                                 |

## セキュリティ設定メニュー

[セキュリティ設定] メニューでは、電話機のセキュリティに関する設定を表示 します。

電話機の[セキュリティ設定] 画面では、追加のセキュリティ情報を表示し、 CTL ファイルのロックを解除することができます。詳細については、P.7-2の「セ キュリティ設定メニュー」を参照してください。

表 4-10 は、[セキュリティ設定] メニューのオプションについて説明しています。

## 表 4-10 [セキュリティ設定] メニューのオプション

| オプション         | 説明                               | 変更方法                                |
|---------------|----------------------------------|-------------------------------------|
| PC ポートを無効にす   | 電話機のアクセス ポートを有効にする (No) か        | 変更するには、Cisco Unified                |
| る(7911G の場合の  | 無効にする(Yes)かを表示します。               | CallManager Administration $\&$     |
| み)            |                                  | 使用します。                              |
| GARP を使う      | 電話機が Gratuitous ARP から MAC アドレスを | 変更するには、Cisco Unified                |
|               | 学習するかどうかを表示します。電話機が              | CallManager Administration $\delta$ |
|               | Gratuitous ARP を受信する機能を無効にする     | 使用します。                              |
|               | と、この仕組みを使ってボイス ストリームのモ           |                                     |
|               | ニタおよび記録を行うアプリケーションが機             |                                     |
|               | 能しなくなります。音声のモニタが不要な場合            |                                     |
|               | は、このオプションを No (無効) に設定します。       |                                     |
| ボイス VLAN を使う  | ボイス VLAN にアクセスするために、アクセス         | 変更するには、Cisco Unified                |
| (7911G の場合のみ) | ポートに接続されたデバイスを電話機で使用             | CallManager Administration を        |
|               | するかどうかを表示します。このオプションを            | 使用します。                              |
|               | No(無効)に設定すると、接続された PC でボ         |                                     |
|               | イス VLAN のデータを送受信することができ          |                                     |
|               | なくなります。また、電話機によって送信およ            |                                     |
|               | び受信されたデータを PC で受信することもで          |                                     |
|               | きなくなります。電話機のトラフィックをモニ            |                                     |
|               | タする必要のあるアプリケーションが PC で稼          |                                     |
|               | 動している場合は、この設定を Yes(有効)に          |                                     |
|               | します。モニタおよび記録用のアプリケーショ            |                                     |
|               | ン、ネットワーク モニタリング ソフトウェア           |                                     |
|               | はこのようなアプリケーションの一種です。             |                                     |

#### 表 4-10 [セキュリティ設定] メニューのオプション(続き)

| オプション      | 説明                                                                                    | 変更方法                                                           |
|------------|---------------------------------------------------------------------------------------|----------------------------------------------------------------|
| Web アクセス可能 | 電話機で Web アクセスが有効になっているか<br>(Yes) 無効になっているか (No) を示します。                                | 変更するには、Cisco Unified<br>CallManager Administration を<br>使用します。 |
| セキュリティ モード | 電話機に設定されているセキュリティ モード<br>を表示します。                                                      | 変更するには、Cisco Unified<br>CallManager Administration を<br>使用します。 |
| ログの表示      | Cisco Technical Assistance Center (TAC) がトラ<br>ブルシューティングの際に使用するオプショ<br>ンです。           |                                                                |
|            | Cisco Unified IP Phone 7911G は、[有効]、[無<br>効]、または[PC 制御]に設定できます。                       |                                                                |
|            | Cisco Unified IP Phone 7906G は、[有効] と [無<br>効] だけをサポートしています([PC 制御] は<br>サポートしていません)。 |                                                                |

## QoS の設定メニュー

[QoS の設定] メニューは、電話機の Quality Of Service (QoS) に関連する情報 を表示します。表 4-11 は、[QoS の設定] メニューのオプションを説明しています。

## 表 4-11 [QoS の設定] メニューのオプション

| オプション      | 説明                     | 変更方法                             |
|------------|------------------------|----------------------------------|
| サービスの DSCP | 電話機ベースのサービスに使用され       | 変更するには、Cisco Unified CallManager |
|            | る DSCP IP の分類を表示します。   | Administration を使用します。           |
| 設定の DSCP   | 電話機の設定を転送するために使用       | 変更するには、Cisco Unified CallManager |
|            | される DSCP IP の分類を表示します。 | Administration を使用します。           |
| 通話制御の DSCP | 通話制御のシグナリングに使用され       | 変更するには、Cisco Unified CallManager |
|            | る DSCP IP の分類を表示します。   | Administration を使用します。           |

## 関連項目

- 設定メニューの表示 (P.4-3)
- ネットワークの設定メニュー (P.4-9)

## ネットワーク設定メニュー

[ネットワーク設定] メニューには、[ロードサーバ] オプションが含まれていま す。[ロードサーバ] オプションは、電話機のファームウェアのアップグレード の際、インストール時間を最適化するために使用されます。ロードサーバには、 電話機のアップグレードに使用するファームウェアを取得する (TFTP サーバ1 または TFTP サーバ 2 以外の)別の TFTP サーバの IP アドレスまたは名前を設定 できます。[ロードサーバ] オプションを設定すると、電話機は、ファームウェ アアップグレードのために指定されたサーバと通信します。

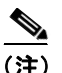

ロードサーバを設定しても、電話機は引き続き TFTP サーバ1 または TFTP サー バ2 を使用して設定ファイルを取得します。

Load Server オプションを設定するには、Cisco Unified CallManager Administration の Phone Configuration ページの Product Specific Configuration セクションを使用します。

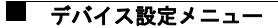